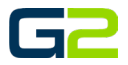

# CUSTOM AUDIO FILES

G2 Communicator

## DOCUMENT PURPOSE

This document demonstrates the basic settings for creating a custom WAV and MP3 file for use with G2 Communicator using Audacity software. This document is not a guide to editing or modifying the audio files beyond the basic file format.

NOTE: Audacity does require the Lame.dll file when encoding to MP3 format.

For more information about Audacity please visit <a href="http://www.audacityteam.org/">http://www.audacityteam.org/</a>

| CONTENTS         |   |
|------------------|---|
| Document Purpose | 1 |
| WAV Files        | 2 |
| MP3 Files        | 4 |

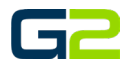

# WAV FILES

The following instructions assume the reader has a basic understanding of importing and exporting audio files using Audacity.

#### NOTE: WAV files should have a Project Rate of 16,000 (Hz) and be saved as WAV (Microsoft) signed 16-bit PCM type.

- 1. Import the audio file to be modified.
- 2. Set the **"Project Rate" to 16000 (Hz).** 
  - a. Click the drop arrow, select **16000**.

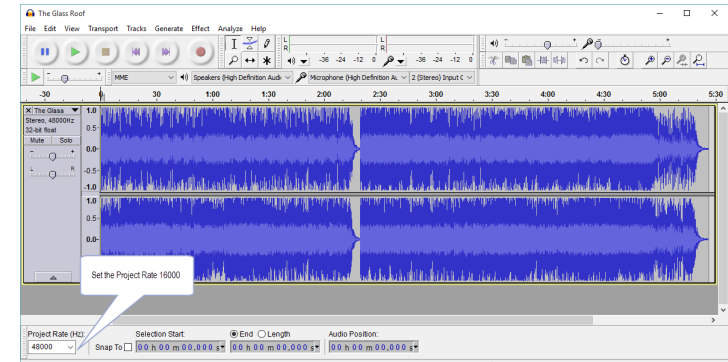

3. The image shown right shows the project file set to 16000 (Hz).

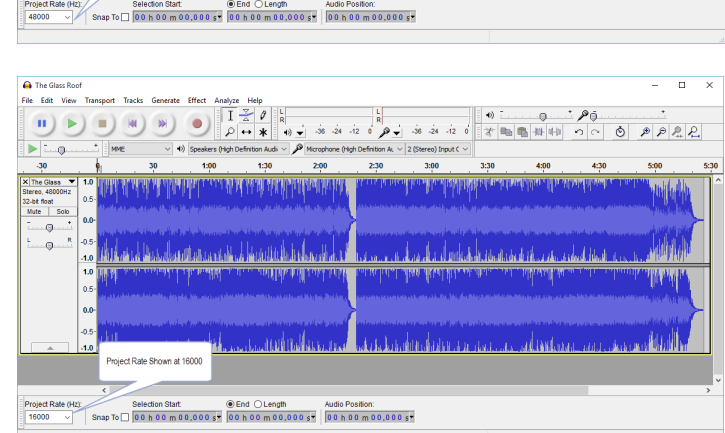

4. Make any required changes to the audio file.

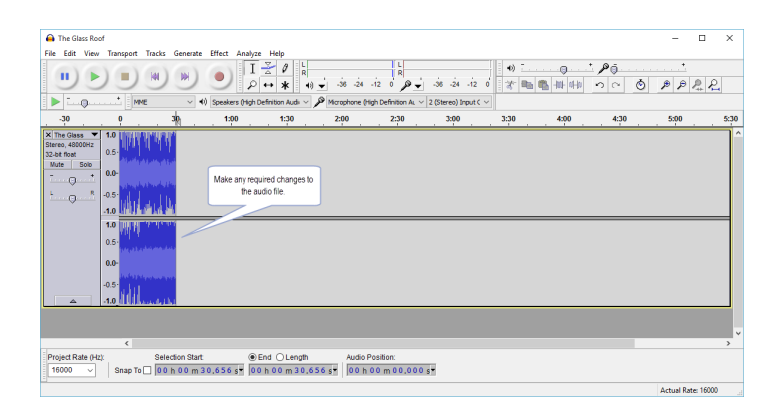

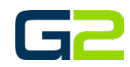

5. From the File menu, select **Export**.

| 0    | The Glass Roof                                                                                   |                       |               |                              |                            |                |                      |                 |                |               |                |
|------|--------------------------------------------------------------------------------------------------|-----------------------|---------------|------------------------------|----------------------------|----------------|----------------------|-----------------|----------------|---------------|----------------|
| File | Edit View                                                                                        | Transport             | Tracks        | Generate                     | Effect                     | Analy          | /ze He               | elp             |                |               |                |
|      | New<br>Open<br>Recent Files<br>Close                                                             |                       |               |                              | Ctrl+N<br>Ctrl+O<br>Ctrl+W | )<br>><br>Higi | [<br>→<br>h Definiti | Audie           | •)) ↓<br>•)) ↓ | -36<br>Microp | 3 -24<br>ohone |
|      | Save Project<br>Save Project As                                                                  | 5                     |               |                              | Ctrl+S                     | Ė              |                      | 1:30            |                | 2:0           | 0<br>          |
|      | Check Depend                                                                                     | sed Copy of<br>encies | From<br>the m | the File me<br>odified file. | enu, Expo                  | ort            |                      |                 |                |               |                |
|      | Import                                                                                           |                       |               |                              | CL:0. F                    | >              |                      |                 |                |               |                |
|      | Export                                                                                           |                       |               | Ctri-                        | +SNITT+E                   |                |                      |                 |                |               |                |
|      | Export Selectio<br>Export Labels<br>Export Multiple<br>Export MIDI<br>Apply Chain<br>Edit Chains | n<br>                 |               | Ctrl                         | + Shift+ L                 |                |                      |                 |                |               |                |
|      | Page Setup<br>Print                                                                              |                       |               |                              |                            | J              |                      |                 |                |               |                |
| Pro  | Exit<br>ject Rate (Hz):<br>i000 ~                                                                | Snap To [             | Sere          | ction Start:<br>h 0 0 m 3    | Ctrl+Q                     | s▼ (           | End<br>00h0          | OLengti<br>0m30 | h<br>.656      | s▼            | Audi<br>0 0    |
| _    |                                                                                                  |                       |               |                              |                            |                |                      |                 |                |               |                |

- 6. Navigate to the location the file will be saved.
- 7. Name the file.
- 8. In the "Save as Type" drop box, select **WAV** (Microsoft) **signed 16-bit PCM**.
- 9. Click the **Save** button.
- 10. Upload the newly created audio file to G2 Communicator.

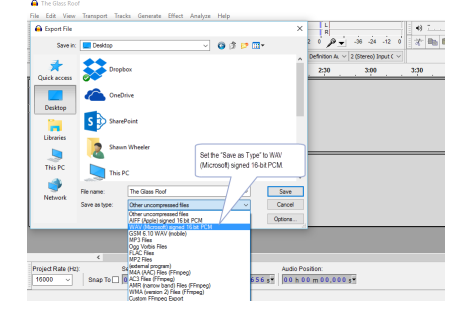

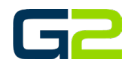

## MP3 FILES

The following instructions assume the reader has a basic understanding of importing and exporting audio files using Audacity.

## NOTE: MP3 files may use the same Project Rate the file is imported with. The MP3 should be exported at 128 KB.

A shazam2

- 1. Import the audio file to be modified.
- 2. Use the same Project Rate the file is imported with.

| 🔒 shazam2                                              |                                                    |                                     |                                                                                                    |                           |                            |                  |          |                |                |       | × |
|--------------------------------------------------------|----------------------------------------------------|-------------------------------------|----------------------------------------------------------------------------------------------------|---------------------------|----------------------------|------------------|----------|----------------|----------------|-------|---|
| File Edit Vi                                           | iew Transport                                      | Tracks Generate E                   | ffect Analyze Hel                                                                                                    | p                         |                            |                  |          |                |                |       |   |
| •                                                      |                                                    |                                     | • I 😤<br>₽ ↔                                                                                                    | 0 R<br>* +0 ▼             | 36 -24 -12 0 p             | -36 -24 -1       | 2 0 2 1  |                | 200 ∩ ∩ ©      |       |   |
| ▶•                                                     | * ИМЕ                                              | ~ •0                                | Speakers (High Definitio                                                                                                    | n Audi 🗸 🎤 Mio            | ophone (High Definition A. | 2 (Stereo) Input | 1C ~     |                |                |       |   |
| - 0,10                                                 | 000                                                | 0.10                                | 0.20                                                                                                    | 0.30                      | 0.40                       | 0.50             | 0.60     | 0.70           | 0,80           | 0.90  |   |
| X shazam2<br>Mono, 11025Hz<br>32-bit float<br>Mute Sok | <ul> <li>1.0</li> <li>0.5</li> <li>0.0-</li> </ul> | unaldehalden                        | White will h                                                                                                    | HARITIGAN                 |                            |                  |          | (AL)<br>Marine | Hillistation   | human |   |
|                                                        | -1.0                                               | <b>Underlied</b>                    | hebber and the second second se | HANAAAAAA KA              | الأتابعانا ويردين          |                  | ALAMAN A |                | Mich daul i so | p#### |   |
|                                                        |                                                    |                                     |                                                                                                    |                           |                            |                  |          |                |                |       |   |
|                                                        |                                                    |                                     |                                                                                                    |                           |                            |                  |          |                |                |       |   |
|                                                        |                                                    |                                     |                                                                                                    |                           |                            |                  |          |                |                |       |   |
|                                                        | Use the file is it                                 | e same Project Rate<br>mported with | the                                                                                                    |                           |                            |                  |          |                |                |       |   |
|                                                        |                                                    |                                     |                                                                                                    |                           |                            |                  |          |                | _              |       | , |
| Project Rate                                           | (Hz):                                              | Selection Start                     | End                                                                                                    | Length                    | Audio Position:            |                  |          |                |                |       | ŕ |
| 11025                                                  | Snap To                                            | 00 h 00 m 00                        | 000 s 00 h 00                                                                                                    | 0 m 00.000 s <del>*</del> | 00 h 00 m 00.01            | 0 s*             |          |                |                |       |   |
|                                                        |                                                    |                                     |                                                                                                    |                           |                            |                  |          |                |                |       |   |

- 3. Make any required changes to the audio file.
- 4. From the File menu, select Export.

| e Edit View Transport Tracks G  | Generate Effect Ar | nalyze Help           |             |                                 |                  |
|---------------------------------|--------------------|-----------------------|-------------|---------------------------------|------------------|
| New                             | Ctrl+N             | I 🔆 0 🔓               |             | L                               |                  |
| Open                            | Ctrl+O             |                       | u) <u> </u> | 24 -12 0                        | o_'3             |
| Recent Files                    | >                  |                       | ·// •       | Ar 1 0 0                        |                  |
| Close                           | Ctrl+W             | ngn Definition Audi V | Microphor   | ne (High Definition             | IAL ∨   2 (S     |
| Save Project                    | Ctrl+S             | 20 . (                | .30         | 0.40                            | . 0.             |
| Save Project As                 |                    |                       |             |                                 | 1                |
| Save Compressed Copy of Project |                    | · · · · · · · · · ·   |             |                                 | ահերո            |
| Check Dependencies              | From the File mer  | nu, Export            | Alexan      | en allert                       | <b>L</b> EAR AND |
| Edit Metadata                   | the modified file. | titit                 | WYWWW       | <b>NATURA</b>                   | i î î ili        |
| looned                          | 7/.                | יאארואווייין          | 111 ·       | <ul> <li>Drivelation</li> </ul> | 2264310          |
| import                          | · ·                | 11.01                 |             |                                 | undll.           |
| Export                          | Ctrl+Shift+E       |                       |             |                                 |                  |
| Export Selection                |                    |                       |             |                                 |                  |
| Export Labels                   |                    |                       |             |                                 |                  |
| Export Multiple                 | Ctrl+Shift+L       |                       |             |                                 |                  |
| Export MIDI                     |                    |                       |             |                                 |                  |
| Apply Chain                     |                    |                       |             |                                 |                  |
| Edit Chains                     |                    |                       |             |                                 |                  |
| Page Setup                      |                    |                       |             |                                 |                  |
| Print                           |                    |                       |             |                                 |                  |
| Exit                            | Ctrl+Q             |                       |             |                                 |                  |
| roject kate (Hz): Selecti       | on start:          | End OLength           | Au          | dio Position:                   |                  |
| 11025 🗸 Snap To 🗌 0 0 h         | 00 m 00.000 s*     | 00 h 00 m 00.         | 000s        | 0 h 0 0 m 0 0.                  | 000s-            |

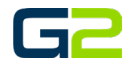

- 5. Navigate to the location the file will be saved.
- 6. Name the file.
- 7. In the "Save as Type" drop box, select MP3 Files.
- 8. Click the **Options** button.

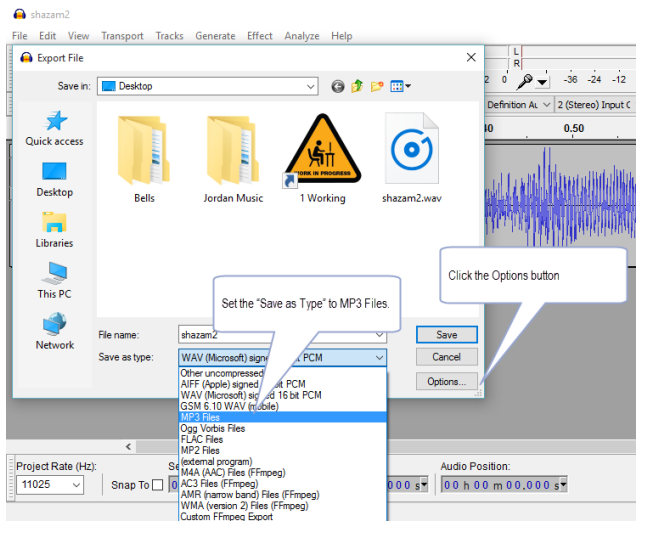

- 9. Set the Bit Rate Mode to Constant.
- 10. Set Quality to 128 kbps.
- 11. Click the **Ok** button to close the window.
- 12. Click the **Save** button.
- Upload the newly created audio file to Hub Bells.

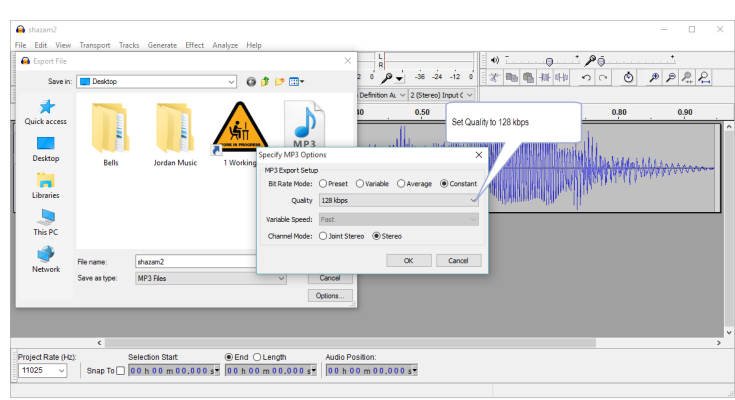